# AGENDAMENTO VIA OUTLOOK WEB Audiência Virtual – Agendamento

TRIBUNAL DE JUSTICA

Versão 2 – Atualizado em 15/06/2022

SGP 4 – Diretoria de Capacitação, Desenvolvimento de Talentos, Estenotipia, Novos Projetos, Governança em Gestão de Pessoas e Análise de Desempenhos Funcionais

– SAP

## SUMÁRIO

| AUDIÊNCIA VIRTUAL COM PESSOA CUSTODIADA                             | 3   |
|---------------------------------------------------------------------|-----|
| AGENDAMENTO VIA OUTLOOK WEB                                         | 3   |
| AGENDAMENTO DA ESTAÇÃO DE TELEAUDIÊNCIA PARA O CUMPRIMENTO DE MANDA | DOS |
| QUE ENVOLVAM PESSOAS CUSTODIADAS                                    | 16  |
| CRÉDITOS                                                            |     |

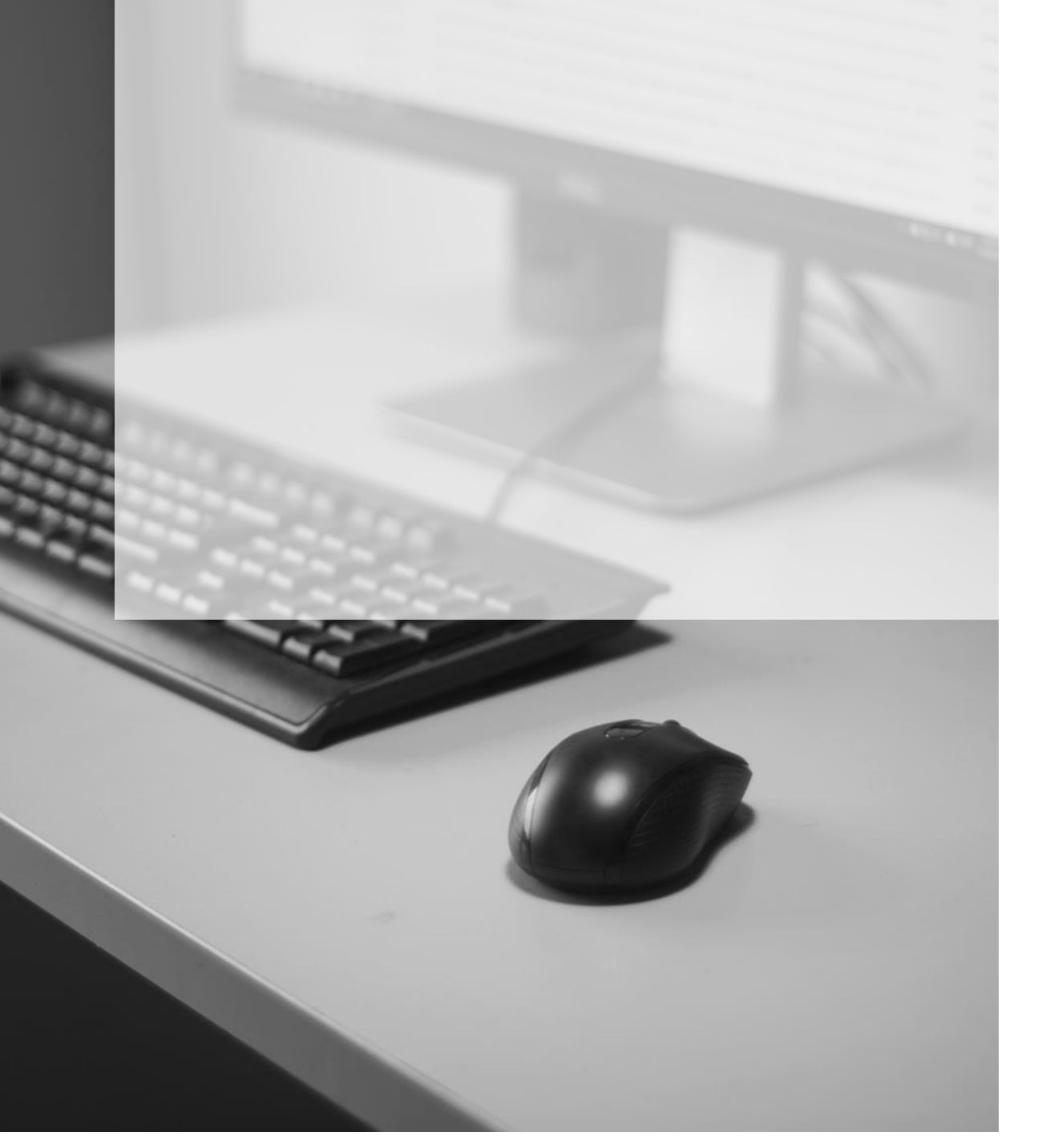

## AUDIÊNCIA VIRTUAL COM PESSOA CUSTODIADA

As audiências virtuais também poderão ser realizadas com a participação de pessoas custodiadas nas Unidades Prisionais do Estado, mediante agendamento pelo *Microsoft Teams* e utilização das salas de audiências dos estabelecimentos prisionais, observandose, para tanto, as diretrizes do <u>Comunicado CG n° 284/2020</u> e <u>Comunicado CG nº 208/2022</u>.

#### Importante

É **vedado** o agendamento direto com o estabelecimento prisional. Os Juízes Corregedores das Unidades Prisionais orientarão os responsáveis pelos estabelecimentos prisionais para <u>não receberem solicitação de agendamento</u> <u>diretamente dos juízos</u>, evitando-se assim a designação simultânea de atos.

### **AGENDAMENTO VIA OUTLOOK WEB**

Para realizar o agendamento da estação de teleaudiência de uma Unidade Prisional será necessário, inicialmente, consultar a disponibilidade (data/horário) dessa estação.

Quando o agendamento da audiência virtual for realizado por meio do *Outlook Web*, o usuário deverá clicar sobre o ícone "Calendário".

|   | Surface Contract Contract Strength Strength Stre | Pesquisar                                                                     |
|---|----------------------------------------------------------------------------------------------------|-------------------------------------------------------------------------------|
|   | 🗹 Nova mensagem 🗎 Marcar                                                                                                    | todos como lidos 🦻 Desfazer                                                   |
|   | Ē                                                                                                    | Outros                                                                        |
| 응 | > Favoritos                                                                                                    | GEORGE LUIZ .                                                                 |
| D | > Pastas                                                                                                    | Normativos - DJE - 30/11/2021<br>Prezados, Segue em anexo os normativos dispo |
| ≘ | > Grupos                                                                                                    | 🖉 Comunicado SG                                                               |
| 5 |                                                                                                    | Ontem                                                                         |

Para visualizar o calendário da estação de teleaudiência desejada e consultar a disponibilidade de datas e horários é preciso clicar sobre a opção **"Adicionar calendário"**:

|     | S.      | P   |       | Out    | lool |            |              |         | ,∕ Pe  | squisar |               |      |
|-----|---------|-----|-------|--------|------|------------|--------------|---------|--------|---------|---------------|------|
|     | =       | No  | ονο ε | vent   | to   |            |              |         | 🗊 Hoje | • ←     | $\rightarrow$ | 24-3 |
|     |         |     |       |        |      |            |              | ٠       |        | 24 Qu   | 3             |      |
| 8;  | $\sim$  | Nov | emb   | ro 2   | 021  | $\uparrow$ | $\downarrow$ |         | 15     |         |               |      |
|     | Q       | Q   | S     | S      | D    | S          | Т            |         |        |         |               |      |
| V   | 27      | 28  | 29    | 30     | 31   | 1          | 2            |         | 16     |         |               |      |
| =   | 3       | 4   | 5     | 6      | 7    | 8          | 9            |         |        |         |               |      |
|     | 10      | 11  | 12    | 13     | 14   | 15         | 16           |         | 17     |         |               |      |
| 6   | 17      | 18  | 19    | 20     | 21   | 22         | 23           |         |        |         |               |      |
|     | 24      | 25  | 26    | 27     | 28   | 29         | 30           |         |        |         |               |      |
|     | 1       | 2   | 3     | 4      | 5    | 6          | 7            |         | 18     |         |               |      |
| - 1 | <b></b> |     |       |        |      |            |              |         | 19     |         |               |      |
| 1   | ι±      | Adk | liona | ir cai | enda | irio       |              |         |        |         |               |      |
|     | $\sim$  | Meu | ıs ca | lend   | ário | s          |              | <u></u> | 20     |         |               |      |

Com a janela "Adicionar Calendário" aberta, selecione a opção **"Adicionar do** diretório".

| Adicionar calendário                                                         |                                                 |
|------------------------------------------------------------------------------|-------------------------------------------------|
| ♀ Recomendado                                                                | Crie um lindo modo de                           |
| <ul> <li>Adicionar calendários p</li> <li>Editar meus calendários</li> </ul> | exibição de trabalho e                          |
| Criar calendário em bra                                                      | pessoal.                                        |
| 🗚 Adicionar do diretório                                                     | Conecte seus calendários de trabalho e pessoal. |
| 💮 Assinar da Web                                                             |                                                 |
| 🗅 Carregar do arquivo                                                        | Adicionar calendários pessoais                  |
| Feriados                                                                     |                                                 |
| Sportes                                                                      |                                                 |
| ⊐ TV                                                                         |                                                 |
| Está procurando Sim<br>outros calendários? Não                               |                                                 |

Será exibido campo de pesquisa. Aqui vamos localizar a estação de teleaudiência da Unidade Prisional desejada. Para isso, digitar no campo o <u>endereço de e-mail</u> (a relação das salas de audiência e e-mails está disponível no link abaixo indicado:

<u>https://www.tjsp.jus.br/PrimeiraInstancia/OrientacaoPublicoInterno/Cartorios</u> ("Criminal > Audiências Virtuais – Unidades Prisionais" ou "Execução > Audiências Virtuais – Unidades Prisionais") ou o <u>tipo do estabelecimento prisional</u> seguido do <u>nome da cidade</u> (Ex: Penitenciária de Araraquara, Centro de Detenção Provisória de Serra Azul, etc).

Neste exemplo, vamos localizar a estação de teleaudiência da **"Penitenciária de Araraquara" (1).** Observe que será apresentada a estação correspondente e as suas respectivas salas – todas as disponíveis naquela unidade **(2).** 

| Adicionar calendário      | Adicionar do diretório                                                                                     |  |  |  |  |  |
|---------------------------|----------------------------------------------------------------------------------------------------|--|--|--|--|--|
| Q Recomendado             | Selecione uma pessoa, grupo ou recurso do diretório de sua organização para exibir o calendário associado. |  |  |  |  |  |
| ④ Adicionar calendários p | PENITENCIÁRIA DE ARARAQUARA                                                                                |  |  |  |  |  |
| 🗇 Editar meus calendários | PENITENCIARIA DE ARARAQUARA (S<br>penararaquara.teea@tjsp.jus.br                                           |  |  |  |  |  |
| Criar calendário em bra   | P PENITENCIARIA DE ARARAQUARA (S<br>penararaquarasi4.teies@tisp.jus.br                                     |  |  |  |  |  |
| R4 Adicionar do diretório | PENITENCIARIA DE ARARAQUARA (S                                                                             |  |  |  |  |  |
| Assinar da Web            | P PENITENCIARIA DE ARARAQUARA (S<br>penararaquarasi3telea@tjspjus.br                                       |  |  |  |  |  |
| Li Carregar do arquivo    | Pesquisando por "PENITENCIÁRIA DE<br>ARARAQUARA"                                                           |  |  |  |  |  |

Saiba que cada Unidade Prisional possui quantidades próprias de salas; para verificar a disponibilidade de cada sala será preciso adicionar o calendário de todas as existentes naquela unidade para, posteriormente, observar a disponibilidade de cada uma e, assim, realizar o agendamento naquela que possuir data/horário que atenda às exigências do processo e as diretrizes contidas no item <u>3.1 e 3.2 do Comunicado CG nº 208/2022</u>.

Para adicionar o calendário de todas as salas disponíveis naquela Unidade Prisional, clicar com o botão do mouse sobre cada sala existente; adicionando-o uma a uma. Em seguida, após a seleção da sala desejada, na sessão **"Adicionar a**", selecione a opção **"Salas"**:

| Adicionar calendário      | Adicionar do diretório                                                                                     |
|---------------------------|----------------------------------------------------------------------------------------------------|
| ♀ Recomendado             | Selecione uma pessoa, grupo ou recurso do diretório de sua organização para exibir o calendário associado. |
| @ Adicionar calendários p | P PENITENCIARIA DE ARARAQUARA (SALA 1) - TELEAUDIENCIA 🛛 🗡                                                 |
| 🗇 Editar meus calendários |                                                                                                    |
| 🗄 Criar calendário em bra | Adicionar a                                                                                                |
| Adicionar do diretório    | Salas                                                                                                    |
|                           | Meus calendários                                                                                           |
| 💬 Assinar da Web          | Calendários de pessoas                                                                                     |
| Carregar do arquivo       | Outros calendários                                                                                         |
| Feriados                  | Salas                                                                                                    |

### E depois no botão "Adicionar":

| Adicionar calendário                                                         | Adicionar do diretório                                                                                     |
|------------------------------------------------------------------------------|----------------------------------------------------------------------------------------------------|
| ♀ Recomendado                                                                | Selecione uma pessoa, grupo ou recurso do diretório de sua organização para exibir o calendário associado. |
| Adicionar calendários p                                                      | P PENITENCIARIA DE ARARAQUARA (SALA 1) - TELEAUDIENCIA X                                                   |
| <ul> <li>Editar meus calendarios</li> <li>Criar calendário em bra</li> </ul> | Adicionar a                                                                                                |
| දි Adicionar do diretório                                                    | Salas                                                                                                    |
| 💬 Assinar da Web                                                             | Adicionar                                                                                                  |

Repita esse procedimento para adicionar cada sala disponível daquela Unidade Prisional.

Como vimos, cada estabelecimento prisional possui quantidades próprias de salas (de acordo com a sua disponibilidade) e que servirão para a realização das <u>audiências</u> <u>virtuais</u> e/ou, também, para o agendamento e <u>cumprimento de atos pelos Oficial de</u>

#### <u>Justiça</u>.

| Selecionar nome: All Rooms                                                                                    | Selecionar nome: All Rooms                                           |
|----------------------------------------------------------------------------------------------------|----------------------------------------------------------------------|
| Pesquisar:   Somente nome  Mais colunas  Catálogo de Endereços                                                | Pesquisar:      Somente nome      Mais colunas Catálogo de Endereços |
| PENITENCIARIA DE ARARAQUARA Ir All Rooms - celenepsc@tjsp.jus.br V                                            | PENITENCIÁRIA DE PARELEHIEROS Ir All Rooms - celenepsc@tjsp.jus.br   |
| Nome                                                                                                    | Nome                                                                 |
| PENITENCIARIA DE ARARAQUARA (SALA 1) - TELEAUDIENCIA     PENITENCIARIA DE ARARAQUARA (SALA 2) - TELEAUDIENCIA | PENITENCIARIA DE PARELHEIROS (SALA 1) - TELEAUDIENCIA                |
| PENITENCIARIA DE ARARAQUARA (SALA 3) - TELEAUDIENCIA                                                          | PENITENCIARIA DE PARELHEIROS (SALA 2) - TELEAUDIENCIA                |
| -  PENITENCIARIA DE AKARAQUARA (SALA 4) - TELEAUDIENCIA                                                       |                                                                      |

A partir de 02/05/2022, nos dias de expediente forense, a "SALA 01" de todos os Estabelecimentos Prisionais (aqueles que possuírem mais de uma sala) fica reservada, exclusivamente, para:

 a realização das <u>audiências virtuais</u> – no período das 09:00h às 12:00h e das 13:00h às 17:00h.

A <u>partir de 02/05/2022</u>, nos dias de expediente forense, as demais salas (daqueles Estabelecimentos Prisionais que possuírem mais de uma sala) serão disponibilizadas da seguinte forma, para:

- o agendamento e <u>cumprimento de atos pelos Oficiais de Justiça</u> das 09:00h às
   12:00h (período da manhã), conforme <u>Comunicado CG nº 266/2020</u>;
- a realização das audiências virtuais das 13:00h às 17:00h (período da tarde).

A **partir de 02/05/2022**, nos dias de expediente forense, os Estabelecimentos Prisionais que **possuírem somente uma sala**, esta será compartilhada para o cumprimento de atos pelos Oficiais de Justiça e para a realização de audiências virtuais; a unidade prisional que possuir somente uma sala não terá na sua nomenclatura qualquer indicação sobre o número de salas (Ex: Penitenciária II de São Vicente – Teleaudiência). A sala única ficará disponível para:

- o agendamento e <u>cumprimento de atos pelos Oficiais de Justiça</u> das 09:00h às
   12:00h (período da manhã), conforme <u>Comunicado CG nº 266/2020</u>;
- a realização das audiências virtuais das 13:00h às 17:00h (período da tarde).

Os calendários adicionados serão apresentados na sessão "Salas" e será identificado pelo nome e por "cor", definida automaticamente.

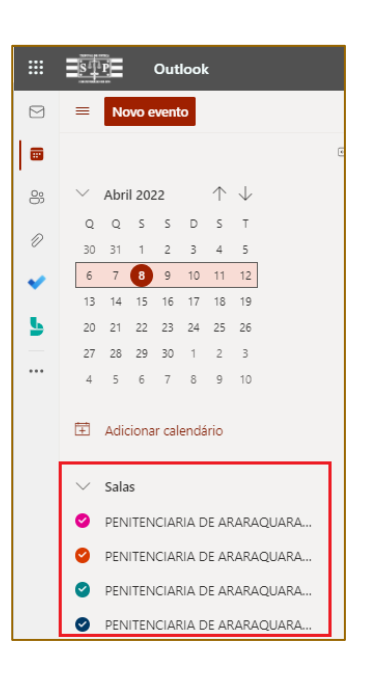

A cor atribuída ao calendário adicionado, gerada automaticamente, pode ser alterada (para melhorar a comunicação visual); para isso clicar nos três pontos (...) posicionado ao final da denominação do calendário desejado e selecionar a opção "cor":

|    | ■ Novo evento                                | $\overline{\ensuremath{\Xi}}$ Hoje $\ensuremath{\leftarrow}$ $\ensuremath{\rightarrow}$ 06–12 de Abril de 2022 $\ensuremath{\cdot}$ |
|----|----------------------------------------------|----------------------------------------------------------------------------------------------------|
|    |                                              | c Calendário                                                                                                    |
| 8  | $\checkmark$ Abril 2022 $\land$ $\downarrow$ | Qua Qui Sex 🛆 Seg                                                                                                    |
|    | Q Q S S D S T                                | 06 07 08 11                                                                                                    |
| 11 | 30 31 1 2 3 4 5                              | Alinham                                                                                                    |
| ~  | 6 7 8 9 10 11 12                             | 16 ALESSANE                                                                                                    |
|    | 13 14 15 16 17 18 19                         |                                                                                                    |
| 5  | 20 21 22 23 24 25 26 Mo                      | strar somente isto                                                                                                    |
| —  | 27 28 29 30 1 2 3 Ren                        | nover                                                                                                    |
|    | 4 5 6 7 8 9 10 Cor                           | > V Automático                                                                                                    |
|    | 🗄 Adicionar calendário Sub                   | ir 🖉 🔴 🔴 💮                                                                                                    |
|    | Des                                          | icer                                                                                                    |
|    | ∨ Salas Mo                                   | ver para >                                                                                                    |
|    | 🔮 PENITENCIARIA DE ARARAQU                   |                                                                                                    |
|    | PENITENCIARIA DE ARARAQUARA                  | 21                                                                                                    |
|    | PENITENCIARIA DE ARARAQUARA                  |                                                                                                    |
|    | PENITENCIARIA DE ARARAQUARA                  | 22                                                                                                    |

Após adicionar os calendários das salas de audiência desejada, verificar a disponibilidade (data/horário) para o agendamento da audiência virtual.

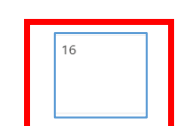

Quando a data consultada não tiver compromisso agendado ela será apresentada sem qualquer anotação dentro do seu espaço delimitador (célula).

Agora, se a data consultada estiver com alguma anotação basta fazer a leitura do período reservado para esse compromisso.

Quando uma data/horário estiver indisponível o calendário da sala demonstrará na célula respectiva uma demarcação. Se a configuração do calendário estiver com modo de exibição **"semana"** ou **"semana útil"** o compromisso será apresentado na célula respectiva do calendário da estação. Para saber qual o intervalo de tempo definido para aquele compromisso basta clicar sobre a célula para a informação se expandir:

| 🛱 Ho | oje 🤶     | → 06-1    | 12 de Abril de 2 | .022 🗸      |             |                                              |             |                               |           | 🖻 Sema                     | na útil ՝ |
|------|-----------|-----------|------------------|-------------|-------------|----------------------------------------------|-------------|-------------------------------|-----------|----------------------------|-----------|
|      | Calendári | o         |                  |             | ×           | × PENITENCIARIA DE ARARAQUARA (SALA 1) - TEL |             |                               |           |                            | PEN       |
|      | Qua<br>06 | Qui<br>07 | Sex 🛆 08         | Seg 😳<br>11 | Ter 😳<br>12 | Qua<br>06                                    | Qui<br>07   | Sex<br>08                     | Seg<br>11 | <sup>Ter</sup><br>12       | Qua<br>06 |
| 12   |           |           |                  |             |             |                                              |             |                               |           |                            | -         |
| 13   |           |           |                  |             |             | CRISTIAL                                     | PRUNO       |                               |           |                            |           |
| 14   |           |           |                  |             |             | CAROLIP                                      | DE          | CARLOS                        | SILVIA A  | _                          |           |
| 15   |           |           |                  |             |             | CRISTIAI<br>MILENE                           | BRUNO<br>DE | JNO DE OLIVE<br>13:30 a 15:00 |           | ALAN RI<br>CARDO<br>GHIRAL | СНО       |
|      | Alinham   |           |                  |             |             | INTO M                                       | DE          | CARLOS                        | SIMOES    | ALAN RI                    |           |

Se o modo de exibição for **"mês"** os compromissos do calendário do usuário e o calendário da estação de teleaudiência serão apresentados na mesma célula.

| 🛗 Mês 🖌 🖄 Com                      |
|------------------------------------|
| 🛅 Dia 🛛 🗦                          |
| 🖻 Semana útil                      |
| 🛗 Semana                           |
| 🛗 Mês                              |
| 🖸 Quadro 🛛 🗦                       |
| ✓ Modo divisão                     |
| Salvar o modo de<br>exibição atual |

Para identificar o compromisso da respectiva sala de audiência, verificar a cor demarcada para aquela sala. Nesse exemplo, o calendário da **"sala 01"** da **Penitenciária de Araraquara** está demarcado com a <u>cor rosa</u> e o compromisso correspondente ao seu calendário está apresentado da mesma cor:

|               | STP Outlook                                                                                                    | ✓ Pesquisar                                   |                                              |                                              |        | ⊏¤ Chamada do                                | Teams 🕲                                    | •I 🕞 🗘                                       |
|---------------|----------------------------------------------------------------------------------------------------|-----------------------------------------------|----------------------------------------------|----------------------------------------------|--------|----------------------------------------------|--------------------------------------------|----------------------------------------------|
|               | Novo evento                                                                                                    | ፤ Hoje 个                                      | ↓ Abril 2022                                 | ~                                            |        |                                              |                                            |                                              |
|               | e)                                                                                                    | Quarta-feira                                  | Quinta-feira                                 | Sexta-feira                                  | Sábado | Domingo                                      | Segunda-feira                              | Terça-feira                                  |
| 89<br>10      | ✓ Abril 2022 ↑ ↓ Q Q S S D S T 30 31 1 2 3 4 5                                                                                                    | Mar 30<br>13:00 FLAVIO DE<br>13:15 CRISTIANE  | 31<br>14:00 CRISTINA (<br>14:00 DANIEL AP    | Abr 1<br>13:30 LUIS GUILF<br>14:00 CARLOS Af | 02     | 03                                           | 04<br>9:00 ARARAQUA<br>13:30 PATRICIA C    | 05<br>13:00 ROSELI AP/<br>13:30 LUIS GUILF   |
| <b>~</b><br>5 | 6         7         0         9         10         11         12           13         14         15         16         17         18         19           20         21         22         23         24         25         26           27         28         29         30         1         2         3 | 06<br>9:00 ARARAQUA<br>13:15 CRISTIANE        | 07<br>13:15 CRISTIANE<br>13:30 BRUNO DE      | Abr 8                                        | 09 🏟   | 10 🗇                                         | 11<br>9:00 ARARAQUA<br>14:00 AUDIENCI/     | 12 G                                         |
|               | 4 5 6 7 8 9 10                                                                                                    | 13<br>9:00 ARARAQUA<br>13:30 ALAN RICA        | 14<br>Quinta-feira Sant                      | 15<br>Paixão de Cristo<br>Paixão de Cristo   | 16     | 17<br>Páscoa<br>Páscoa                       | 18<br>9:00 ARARAQUA<br>14:00 CARLOS AI<br> | 19<br>13:30 ALAN RICA<br>14:00 AUDIENCI/     |
|               | Salas PENITENCIARIA DE ARARAQUARA PENITENCIARIA DE ARARAQUARA CONTENCIARIA DE ARARAQUARA CONTENCIARIA DE ARARAQUARA                                                                                                    | 20<br>14:30 VIVALDO R<br>15:00 Alinhar 🍄      | 21<br>Dia de Tiradentes<br>Dia de Tiradentes | 22<br>17:00 Dentista Br                      | 23     | 24                                           | 25<br>14:00 SILVIA ADF<br>14:30 PATRICIA C | 26<br>13:30 LUIS GUILF<br>14:00 VIVALDO R    |
|               | PENTENCIANA DE ARARAQUARA     PENTENCIARIA DE ARARAQUARA     Grupos                                                                                                    | 27<br>13:00 FLAVIO DE<br>13:30 RAFAEL ELI<br> | 28<br>13:30 BRUNO DE<br>14:00 CARLOS A!      | 29                                           | 30     | Maio 1<br>Dia do Trabalho<br>Dia do Trabalho | 02<br>13:30 VIVALDO R<br>16:00 Cardiologi: | 03<br>13:30 ALAN RICA<br>13:30 ELOI SADO<br> |

Clicando sobre a referida anotação será possível expandir os dados relativos àquele compromisso apresentado, como a qual calendário se refere e qual o intervalo de tempo reservado para aquele agendamento.

|   | Outlook                                                                                            | 🔎 Pesquisar 🗖 Ch                                                 |
|---|----------------------------------------------------------------------------------------------------|------------------------------------------------------------------|
|   | ■ Novo evento                                                                                      | 聞 Hoje ↑ ↓ Abril 2022 ∨                                          |
|   | e                                                                                                  | Quarta-feira                                                     |
| 8 | $\scriptstyle{	imes}$ Abril 2022 $\scriptstyle{	imes}$ $\scriptstyle{	imes}$ $\scriptstyle{	imes}$ | Mar 30 FLAVIO DE SOUZA                                           |
| Ð | Q Q S S D S T                                                                                      | 13:00 FLAVIO DE<br>13:15 CRISTIANE Qua, 30/03/2022 13:00 – 14:00 |
|   | 6 7 8 9 10 11 12                                                                                   | ···   PENITENCIARIA DE ARARAQUARA (SALA 1) - TELEALIDIENCIA      |
| - | 13 14 15 16 17 18 19                                                                               | 06                                                               |

Verificada a disponibilidade da sala e definidos o dia e horário para agendamento da audiência virtual, realize um duplo clique na célula (do calendário de quem está realizando o agendamento) que representa a data/horário desejados.

Na sequência, será aberta a tela de agendamento:

| Salvar Calendária                            |         |       |   |                                  | <i>L</i> - | Qui 02 Decembro 2021        |   |
|----------------------------------------------|---------|-------|---|----------------------------------|------------|-----------------------------|---|
| Adicionar um título                          |         |       |   |                                  | `          | 2021 Qui, 02 Dezembro, 2021 |   |
| Convidar participantes                       |         |       |   | Opcional                         | 16         | 16:00 - 16:30               | • |
| 02/12/2021                                   |         | 16:00 | ~ | Dia inteiro 💽 👒                  | 17         |                             |   |
| 02/12/2021                                   |         | 16:30 | ~ | $\bigcirc$ Repetir: Nunca $\lor$ | 18         |                             |   |
| Procurar uma sala ou um local                |         |       |   | Reunião do Teams 💽               | 19         |                             |   |
| Lembre-me: 15 minutos antes $\smallsetminus$ |         |       |   |                                  | 20         |                             |   |
| Adicionar uma descrição ou anexar docu       | umentos |       |   |                                  | 21         |                             |   |
|                                              |         |       |   |                                  | 22         |                             |   |

No campo "Adicionar um título" será necessário informar:

- "Audiência de <tipo de audiência> <Vara de origem> <Processo nº> <data e horário do agendamento>".
  - Ex.: Audiência de instrução 1ª Vara Criminal de Araraquara 0000000-00.0000.8.26.0000 – 14/04/2022 – 14:00h

No campo "Convidar participantes" é preciso incluir:

- endereço de e-mail TJ do estabelecimento prisional (...@tjsp.jus.br). Lembre-se que este e-mail tem o condão de registrar/anotar o compromisso no calendário daquele estabelecimento prisional e sua respectiva sala, demonstrando com isso a ocupação (indisponibilidade) daquela sala de audiência para aquela data e hora;
- o endereço de e-mail SAP do estabelecimento prisional (...@sp.gov.br ou ...@outlook.com). É por esse e-mail que o funcionário responsável por operar as salas de audiência do estabelecimento prisional receberá o link de acesso e ingressará na audiência virtual.

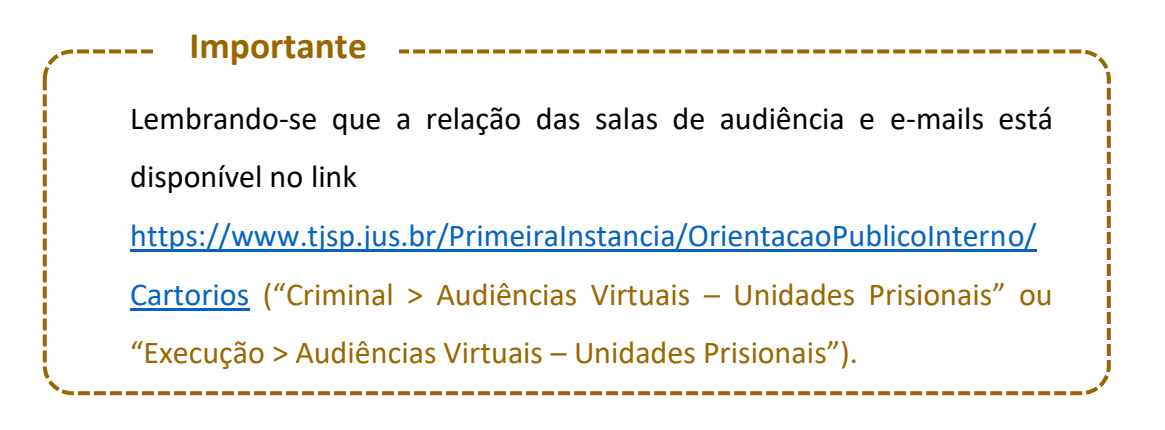

 o endereço de e-mail do juízo do processo (isso porque o agendamento da audiência virtual fica vinculado ao calendário do servidor que está realizando o agendamento. Na ausência desse servidor, quaisquer outros servidores que tenham acessos aos endereços de e-mail incluídos no campo "Convidar participantes" poderão acessar o link da audiência virtual).

O e-mail da Unidade Judicial pode ser acessado por todos os servidores nela lotados, basta que o Gestor da Unidade faça a solicitação junto a STI, indicando os servidores que terão acesso àquela caixa de e-mail.

Observe que após inserir o endereço de e-mail dos participantes da audiência virtual será apresentado em tela algumas datas e horários sugeridos em que todos os envolvidos estejam disponíveis. Se desejar escolher algumas dessas datas/horários sugeridos basta clicar sobre ele.

|          |                                      |                                    |         |              |                                        |                          |                                 | с х |
|----------|--------------------------------------|------------------------------------|---------|--------------|----------------------------------------|--------------------------|---------------------------------|-----|
| <b>₽</b> | Assistente de Agendamento 🛛 🗜        | Opções de resposta $\vee$          | w Ocup  | oado 🗸       | 🖉 Categorizar 🗸 \cdots                 |                          |                                 |     |
| A<br>وې  | Enviar Calendário V                  | - Vara Única de                    | lacano  | 1a - P       | rocesso nº XX                          | $\leftarrow \rightarrow$ | Sex, 29 Abril, 2022             | ~   |
| R        | P. PENITENCIARIA DE ARARAG           | QUARA (SALA 1) - TELEAU            | DIENCIA | ×            | Opcional                               | 10                       |                                 |     |
|          |                                      |                                    |         |              |                                        |                          |                                 |     |
|          |                                      |                                    |         |              |                                        | 12                       |                                 |     |
|          | Horários sugeridos Preferências      |                                    |         |              | Preferências                           | 13 <b>13</b> :           | 00 - 13:30 Você está disponível | •   |
|          | 13:00 - 13:30<br>✓ Disponível: Todos | 13:30 - 14:00<br>Disponível: Todos |         | 14:00<br>⊘ D | isponível: Todos                       | 14                       |                                 |     |
| G        | 29/04/2022                           |                                    | 13:00   | $\sim$       | Dia inteiro 💽 🏼 🧕                      | 15                       |                                 |     |
|          | 29/04/2022                           |                                    | 13:30   | $\sim$       | $\bigcirc$ Repetir: Nunca $\checkmark$ | 16                       |                                 |     |
| 0        | Procurar uma sala ou um local        |                                    |         |              | - ** •                                 |                          | ₲₿₿₿                            |     |

Caso queira manter a data/horário anteriormente estabelecidos para o agendamento da audiência virtual, basta confirmá-los no campos próprios, atentando-se para o

horário de início e término da mesma. Se o botão **"Dia inteiro"** estiver habilitado, basta desmarcá-lo para poder informar o intervalo a ser agendado para aquele compromisso.

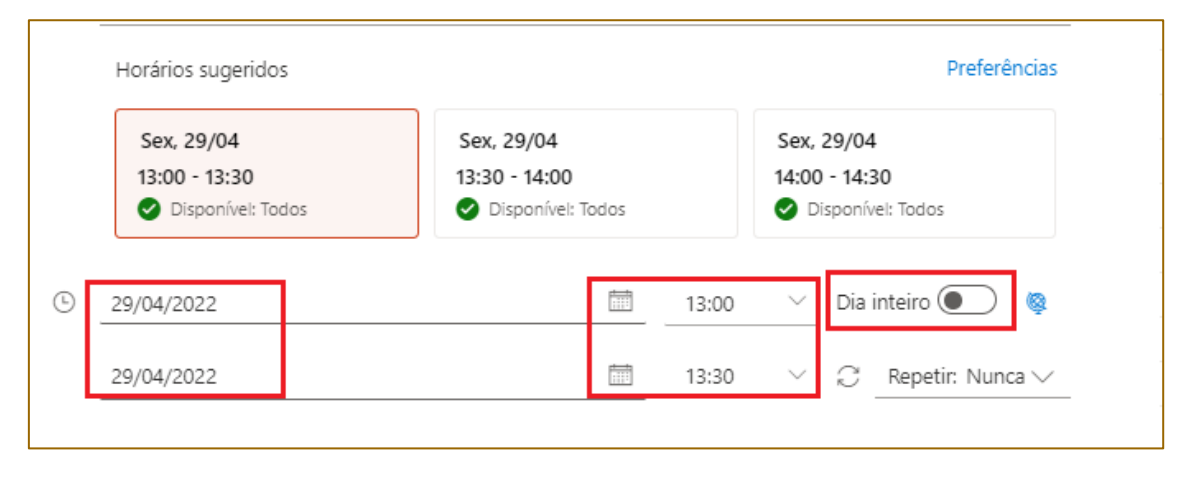

Veja que ao informar o horário de início, o *Outlook Web* sugere o horário de término com intervalo de 30 minutos. É importante clicar sobre o horário do término e informar a duração estimada daquela audiência virtual.

Os juízes devem zelar pela observância dos horários para realização das audiências, evitando restrição desnecessária na pauta da "sala virtual", bem como proceder à pronta liberação do horário, caso o ato seja cancelado. A realização da audiência não poderá exceder o horário reservado na estação, salvo se estiver vago o período seguinte, para não prejudicar ou atrasar horários reservados por outros juízos.

No campo **"Procurar uma sala ou um local"**, repita o endereço de e-mail TJ da estação de teleaudiência (observando-se a referida sala)

Procurar uma sala ou um local

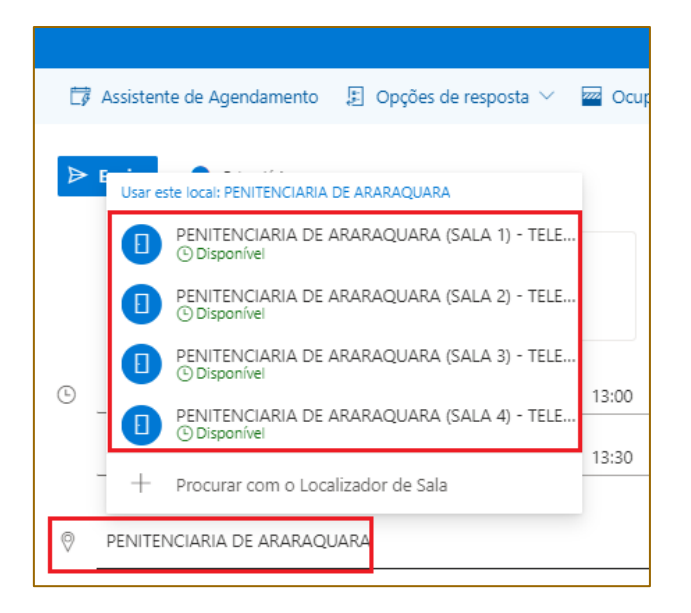

No campo "Adicionar uma descrição ou anexar documentos" é necessário inserir:

- o nome completo do custodiado que participará da audiência virtual e o número de um documento de identificação. Na hipótese de audiência com mais de um custodiado no mesmo estabelecimento prisional deverá ser informado os dados de cada em deles;
- caso obtenha a informação, recomenda-se inserir o número do prontuário do custodiado, com o ensejo de facilitar sua identificação junto à unidade prisional.

Havendo custodiados em unidades diversas, deverão ser feitos os agendamentos na sala de cada uma das unidades prisionais.

Ainda neste campo é possível incluir:

informações importantes à realização do ato, como por exemplo, se houver a necessidade de realizar o reconhecimento pessoal do acusado, importante constar referida informação para que o estabelecimento prisional providencie além do réu, a apresentação de duas outras pessoas que guardem com ele semelhança, no dia e hora da audiência virtual (Comunicado CG nº 208/2022, <u>item 6</u>);

 alguma outra informação necessária à realização da audiência virtual, bem como também anexar arquivos referentes ao ato a ser realizado.

É recomendável, também, inserir neste campo a "assinatura" do remetente. Isso permitirá que o funcionário responsável pela sala de audiência identifique e contate o servidor do juízo do processo, caso haja necessidade.

O servidor poderá identificar-se, digitando ao final da mensagem os dados necessários

para eventual contato, ou ainda, valer-se da **"assinatura de e-mail"** previamente criada; nesta última hipótese o servidor deverá "copiar" a assinatura de e-mail para depois "colar" no campo de descrição do compromisso.

| Iternal de Justiça de Estado de São Paulo<br>Enderço, número e cidade /SP - CDP | NOME DO SERVIDOR<br>C4800<br>Bunel de Justiçe do Estado de São Paulo<br>Endereça, número e cidade /SP - CDP: | COPIAR E COLAR A |
|---------------------------------------------------------------------------------|----------------------------------------------------------------------------------------------------|------------------|
|---------------------------------------------------------------------------------|----------------------------------------------------------------------------------------------------|------------------|

Teams (

Para encaminhar aos destinatários o *link* para ingresso na audiência virtual o usuário deverá habilitar a opção **"Reunião do Teams":** 

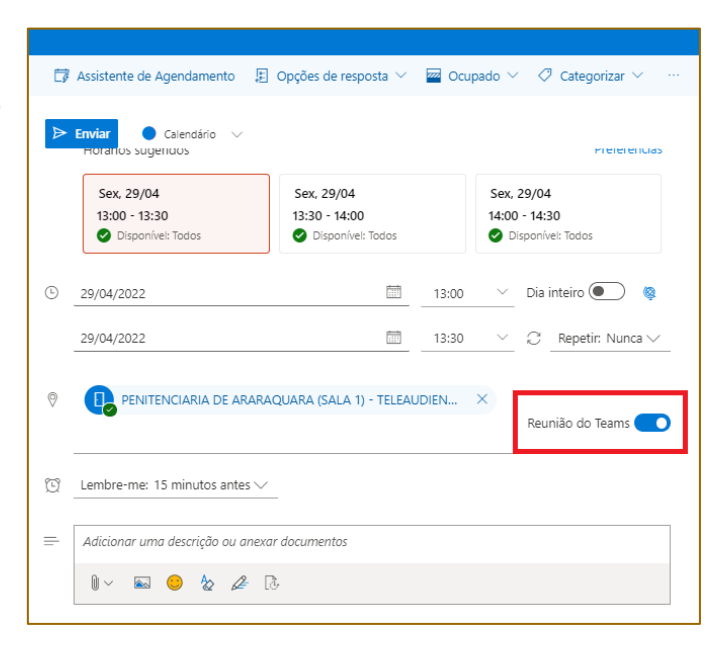

Com isso, no dia e horário agendados, é possível clicar sobre o *link* (recebido via e-mail) ou no botão **"Ingressar"** (via calendário) para ingressar na audiência.

O *link* é disponibilizado aos destinatários do compromisso (via e-mail e calendário) e ao servidor que está realizando o agendamento da audiência (via calendário).

Finalizado todo o procedimento do agendamento, clicar sobre o botão **"Enviar"**, localizado no canto superior esquerdo da tela.

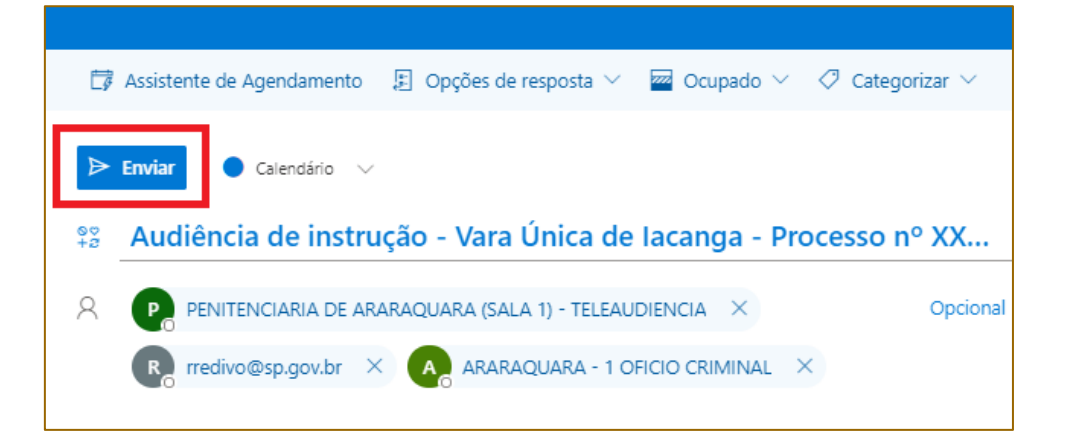

Observe que o compromisso agendado com a estação de teleaudiência, ou seja, a indisponibilidade daquela data e horário somente será demonstrada no campo visual do calendário da estação algum tempo depois do efetivo agendamento ou, de imediato, se o usuário realizar a atividade "atualizar", através do comando **"F5"**.

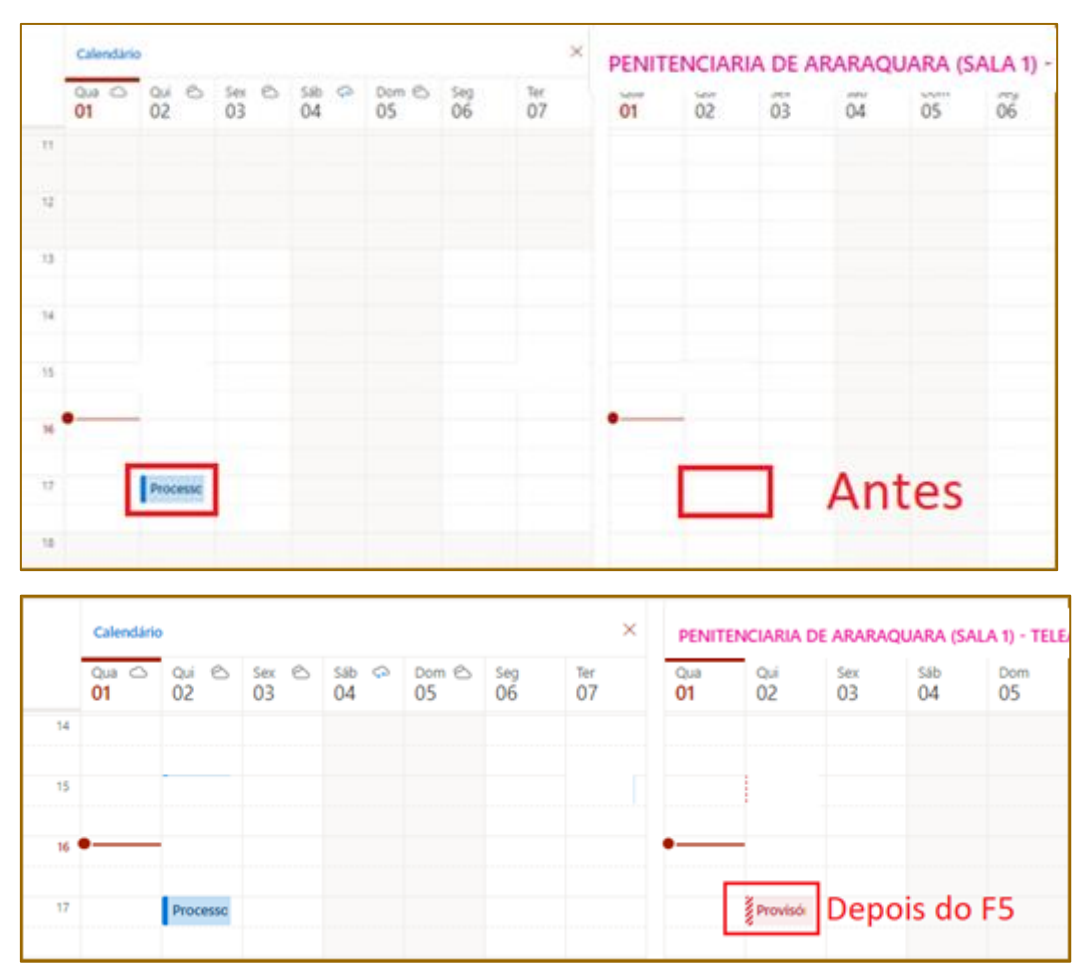

## AGENDAMENTO DA ESTAÇÃO DE TELEAUDIÊNCIA PARA O CUMPRIMENTO DE MANDADOS QUE ENVOLVAM PESSOAS CUSTODIADAS

Nos termos do <u>Comunicado CG nº 266/2020</u> e <u>Comunicado CG nº 208/2022 (itens 2 e</u> <u>3.2)</u> os **Oficiais de Justiça** poderão valer-se das estações de teleaudiência existentes nas Unidades Prisionais do Estado para dar **cumprimento a mandados que envolvam pessoas custodiadas** nessas unidades. Para isso, deverão observar as diretrizes estabelecidas em referidos normativos, sendo <u>obrigatório</u> realizar o agendamento da respectiva estação de teleaudiência pela ferramenta Microsoft *Teams*, sendo <u>vedado</u> o agendamento direto como estabelecimento prisional.

O procedimento para o agendamento da estação para o cumprimento de mandados é o mesmo apresentado nesse material para o agendamento da audiência virtual. As únicas peculiaridades são o preenchimento dos campos **"Adicionar um título"**, **"Convidar participantes"** e **"Adicionar uma descrição ou anexar documentos"**.

No campo "Adicionar um título" será necessário informar:

- o número do processo;
- o nome do custodiado;
- a natureza do ato a ser realizado (notificação, citação, intimação ou demais comunicações de processos criminais); e
- caso obtenha a informação, recomenda-se inserir também o número do prontuário do custodiado.

No campo "Convidar participantes" é preciso incluir:

o endereço de e-mail TJ da estação de teleaudiência (...@tjsp.jus.br);

 o endereço de e-mail do Diretor do Estabelecimento Prisional onde será cumprido o ato (a relação de e-mails foi encaminhada aos Oficiais de Justiça, conforme dispõe o <u>Comunicado CG nº 266/2020 - item 4</u>).

No campo **"Adicionar uma descrição ou anexar documentos"** é possível inserir, se o caso, alguma outra informação necessária ao cumprimento do ato. Dentre as funcionalidades oferecidas neste campo, <u>deverá</u> o Oficial de Justiça valer-se da opção **"Anexar"** para encaminhar à unidade prisional:

- o próprio mandado; e
- os documentos que o acompanham (denúncia, sentença, termo de recurso/renúncia etc.).

| - | Adicionar uma descrição ou anexar documentos |
|---|----------------------------------------------|
|   | 🛚 🗸 💫 🏖 🖓                                    |

A interface do calendário *Outlook WEB* está em constante atualização, o que pode, eventualmente, modificar a forma de apresentação de algum recurso apresentado.

Importante -----

### CRÉDITOS

 SGP 4 – Diretoria de Capacitação, Desenvolvimento de Talentos, Estenotipia, Novos Projetos, Governança em Gestão de Pessoas e Análise de Desempenhos Funcionais

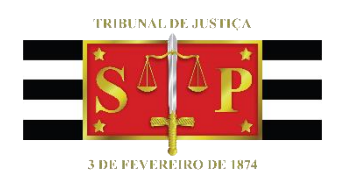